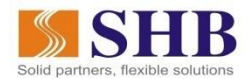

## HƯỚNG DẪN SỬ DỤNG ỨNG DỤNG THANH TOÁN TRÊN DI ĐỘNG SAMSUNG PAY CHO THỂ GHI NỢ NỘI ĐỊA SHB

 Hướng dẫn đăng ký số hóa thẻ trên ứng dụng Samsung Pay Bước 1: Đăng nhập ứng dụng Samsung Pay và chọn biểu tượng "+" để đăng ký số hóa thẻ lên ứng dụng Samsung Pay.

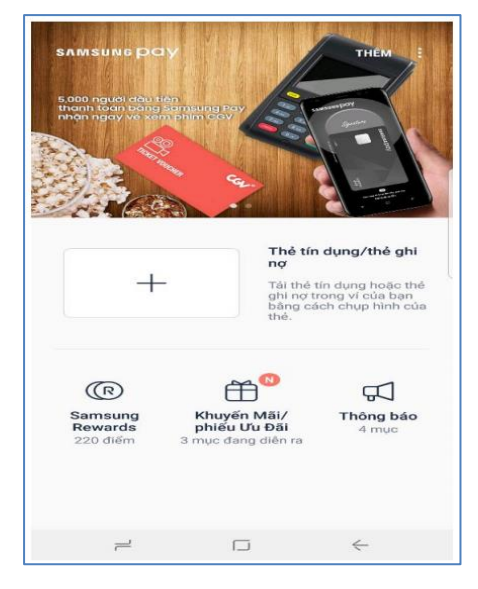

Bước 2: Lựa chọn chụp mặt trước hoặc nhập thủ công thông tin thẻ

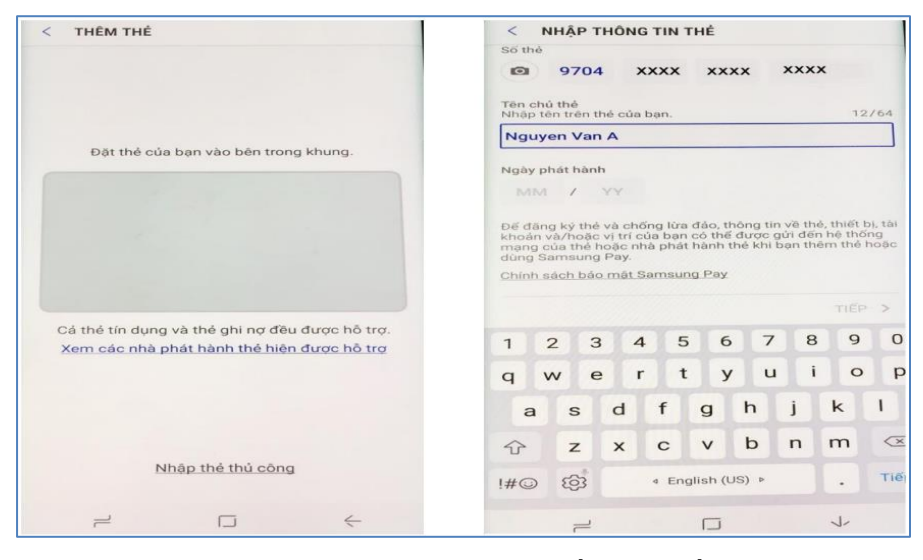

Lưu ý: sau khi nhập thông tin thẻ, nếu hệ thống của SHB không tìm thấy số điện thoại của Quý khách, hệ thống sẽ hiển thị thông báo mời Quý khách tới điểm giao dịch gần nhất của SHB để cập nhật số điện thoại sử dụng dịch vụ. Sau khi số điện thoại được cập nhật, Quý khách tiếp tục thực hiện các thao tác đăng ký số hóa thẻ để sử dụng Samsung Pay.

Bước 3: Đồng ý điều khoản sử dụng dịch vụ và lựa chọn phương thức xác thực

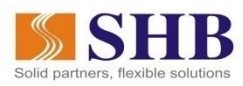

| < ĐIỀU KHOẢN DỊCH VỤ NGÂN HÀNG TMCP                                                                                                    | < VERIFY CARD                                               |
|----------------------------------------------------------------------------------------------------|-------------------------------------------------------------|
| Bạn phải đồng ý với Điều khoản dịch vụ của nhà<br>phát hành thé để thêm thẻ này vào Samsung Pay,<br>Khi chạm Đồng ý tất cả, bạn xác nhận rằng bạn đã<br>xem, hiểu và đồng ý với Điều khoản dịch vụ bên<br>dưới. | Chọn một trong các cách sau đây để xác<br>thực thẻ của bạn. |
| CÁC ĐIỀU KHOẢN VÀ ĐIỀU KIỆN SỬ DỤNG<br>DỊCH VỤ TRÊN ỨNG DỤNG<br>SAMSUNGPAY™                                                                                                    | Thẻ ghi nợ nội địa SHB                                      |
| NỘI DUNG ĐIỀU KHOĂN SỬ DỤNG<br>DỊCH VỤ CỦA NGÂN HÀNG                                                                                                    |                                                             |
|                                                                                                    | SMS<br>(0977***898)                                         |
|                                                                                                    | Sau                                                         |
| đồng ý với tắt cá 🗲                                                                                                    |                                                             |
| $\neq$ $\Box$ $\leftarrow$                                                                                                    |                                                             |

## Bước 4: Thực hiện xác thực

## 4.1 Thực hiện xác thực bằng phương thức SMS

| < VERIFY CARD                                               | < NHẬP             | MÃ                               |                               |                          |
|-------------------------------------------------------------|--------------------|----------------------------------|-------------------------------|--------------------------|
| Chọn một trong các cách sau đây để xác<br>thực thể của bạn. | Một mã xác<br>(097 | c thực đã được<br>7***898) Hãy r | : gửi đến thiế<br>nhập mã bên | t bị của bạn.<br>dưới.   |
| Thẻ ghi nợ nội địa SHB                                      |                    | <u>Chọn tùy c</u>                | họn khác                      |                          |
| SMS<br>(0977***898)                                         |                    | G                                | ún                            |                          |
|                                                             | 1                  | 2                                | З                             | $\langle \times \rangle$ |
| Sau                                                         | 4                  | 5                                | 6                             | H.tất                    |
|                                                             | 7                  | 8                                | 9                             | •                        |
|                                                             |                    | 0                                |                               | ් දමුව                   |
|                                                             | 2                  | ſ                                |                               | 1-                       |

Khách hàng lựa chọn phương thức xác thực SMS và kiểm tra thông tin số điện thoại nhận tin nhắn OTP:

Nếu số điện thoại chính xác, khách hàng nhấn lựa chọn, màn hình hiển thị như bên phải; nếu số điện thoại chưa chính xác, Quý khách hàng vui lòng tới điểm giao dịch gần nhất của SHB để cập nhật số điện thoại và hoàn tất đăng ký dịch vụ. Khách hàng nhập mã OTP do Ngân hàng gửi qua SMS tới khách hàng.

## 4.2 Khách hàng ký tên để hoàn tất giao dịch đăng ký số hóa thẻ trên Samsung Pay

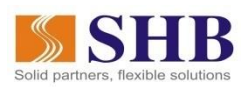

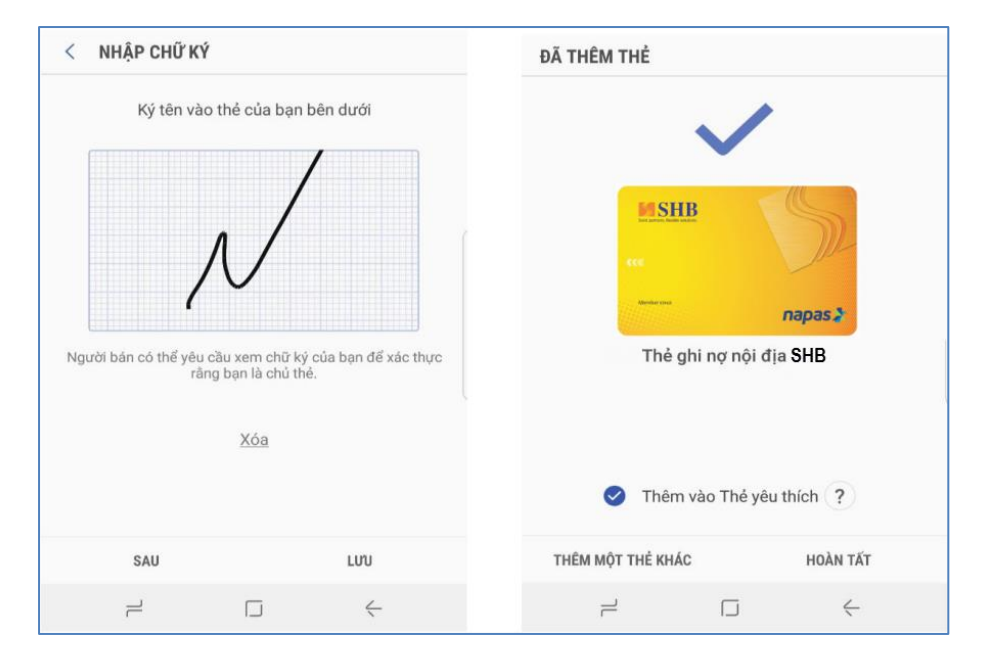

4.3 Nhận thông báo đã kích hoạt thẻ

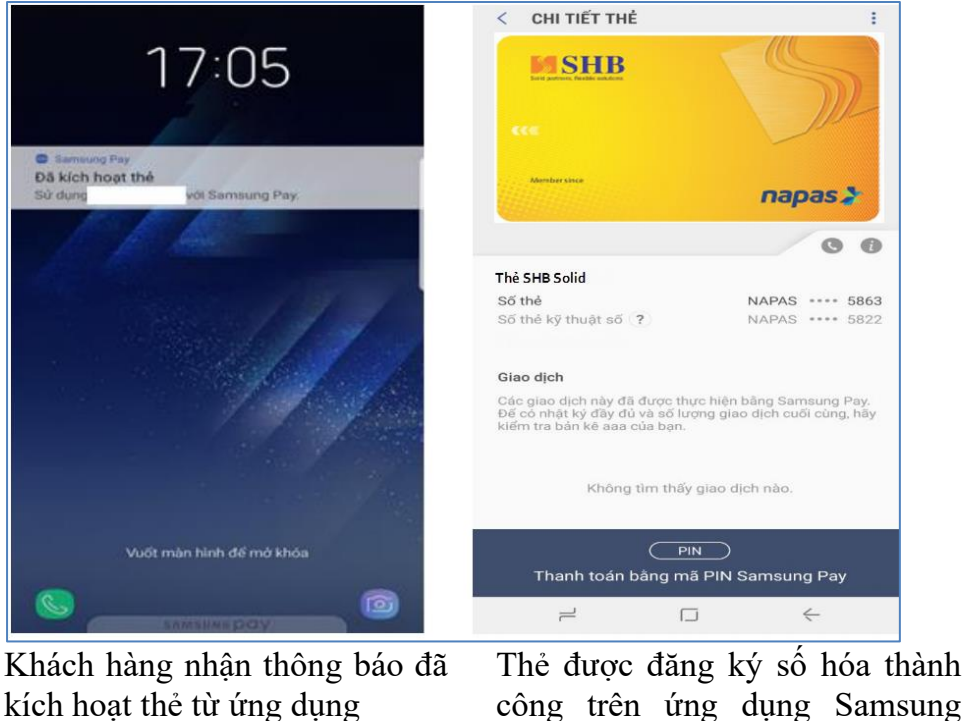

Lưu ý: Trường hợp khách hàng chưa thực hiện thành công bước xác thực chủ thẻ, thẻ được số hóa trên ứng dụng Samsung Pay sẽ ở trạng thái chờ xác thực (pending). Khi đó, khách hàng có thể nhấn nút "Xác thực" để tiếp tục thực hiện giao dịch hoặc xóa thẻ đã được số hóa.

Pay

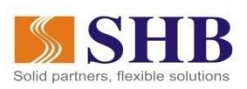

| A C HAVE DATA A C C C C C C C C C C C C C C C C C                                                                                                    | < VERIFY CARD<br>Chon một trong các cách sau đây để xác<br>thực thể của bạn.<br>Thể ghi nợ nội địa<br>6017 | <ul> <li>CARD DETAILS</li> <li>Xóa khỏi Thẻ yêu thích</li> <li>Xem chữ ký</li> <li>Đặt biệt danh thẻ</li> <li>Xóa thẻ</li> <li>Xác thực the</li> <li>Ban cản xác thực the này để bắt đầu sử dụng cho<br/>việc thanh toàn.</li> <li>Xác thực Đạpas X</li> </ul> |  |  |
|----------------------------------------------------------------------------------------------------|----------------------------------------------------------------------------------------------------|----------------------------------------------------------------------------------------------------|--|--|
| Số thể         NAPAS         6017           Số thể kỹ thuật số         ?         NAPAS         ****         6788           Nguyen Van A         ****         788         ****         788              | SMS<br>(0977***898)                                                                                        | C ()<br>Thẻ ghi nợ nội địa<br>Số thẻ NAPAS **** 6017                                                                                                    |  |  |
| Giao dịch<br>Các giao dịch này đã được thực hiện bằng Samsung Pay.<br>Để có nhật kỳ đây đủ và số lượng giao dịch cuối cùng, hây<br>kiếm tra bản kẽ Ngân hàng của bạn.<br>Không tim thấy giao dịch nào. | Sau                                                                                                    | Số thẻ kỹ thuật số ? NAPAS **** 0788<br>Nguyen Van A<br>Giao dịch<br>Các giao dịch này đã được thực hiện bảng Samsung Pay.<br>Để có nhật kỳ đây đủ và số lượng giao dịch cuối cùng, hãy<br>kiếm tra bản kẽ Ngân hàng của bạn.                                  |  |  |
|                                                                                                    |                                                                                                    | Không tìm thấy giao dịch nào.                                                                                                    |  |  |

Thẻ số hóa chưa được xác thực

Khách hàng nhấn chọn "Xác thực" để kích hoạt thẻ số hóa, hoặc ☞ Xóa thẻ đã được số hóa nhưng chưa xác thực được.

2. Hướng dẫn thanh toán bằng ứng dụng Samsung Pay tại ĐVCNT

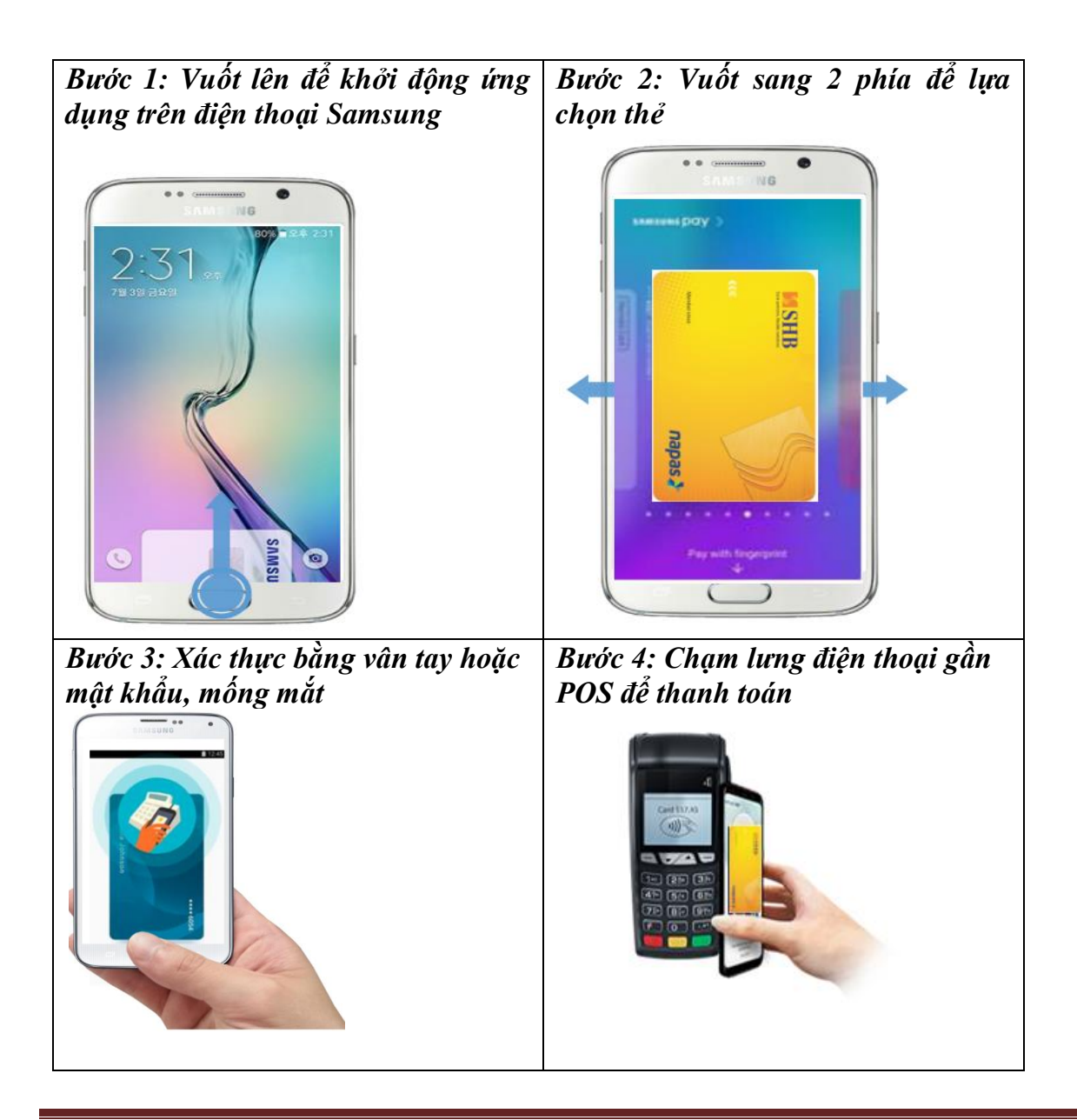

Hướng dẫn sử dụng ứng dụng thanh toán Samsung Pay

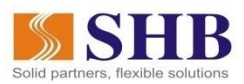

| <i>Bước 5: Nhập mã PIN thẻ ghi nợ</i><br><i>trên POS</i> (tương tự mã PIN dùng khi<br>giao dịch ATM, POS với thẻ vật lý)<br>để hoàn tất giao dịch. | ➔ Sau khi giao dịch thành công, ứng |  |
|----------------------------------------------------------------------------------------------------|-------------------------------------|--|
|                                                                                                    | dụng thông báo kết quả giao dịch    |  |
|                                                                                                    | cho Khách hàng hoặc Khách hàng      |  |
|                                                                                                    | có thể tra cứu lịch sử giao dịch    |  |
|                                                                                                    | ngay trên chính Ứng dụng (điện      |  |
|                                                                                                    | thoại được kết nối 3G/4G, wifi),    |  |
|                                                                                                    | đồng thời nhận thông báo giao       |  |
|                                                                                                    | dịch qua SMS (nếu Khách hàng        |  |
|                                                                                                    | có sử dụng dịch vụ thông báo        |  |
|                                                                                                    | biến động số dư tài khoản qua tin   |  |
|                                                                                                    | nhắn của SHB).                      |  |
|                                                                                                    |                                     |  |